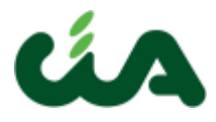

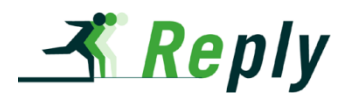

## **MANUALE OPERATIVO**

## GESTIONE BASE OPERATORI PROCEDURA BE\_INAC

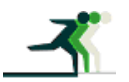

REPLY S.p.A corso Francia, 110 - 10143 Torino – tel. +39.011.7711594 - fax. +39.011.7495416 www.reply.it e-mail info@reply.it

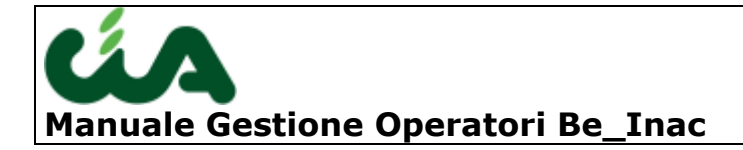

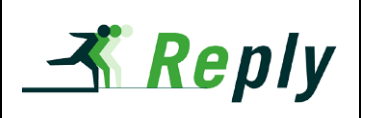

| MANUALE OPERATIVO             | 1  |
|-------------------------------|----|
| CONTENUTI                     | 3  |
| ACCESSO ALLA FUNZIONALITÀ     | 4  |
| GESTIONE OPERATORI            | 5  |
| CREAZIONE                     | 5  |
| GESTIONE DELLA PASSWORD       | 6  |
| GESTIONE VISIBILITÀ OPERATORE | 7  |
| GESTIONE ZONE CAF             | 8  |
| GESTIONE ZONE INAC            | 8  |
| GESTIONE DEI RUOLI            | 9  |
| DISABILITARE GLI OPERATORI    | 13 |
|                               |    |

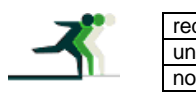

| edatto da:           | Francesco Meloni     | approvato da:         | APPROVATORE | versione: | Draft |
|----------------------|----------------------|-----------------------|-------------|-----------|-------|
| nit:                 | CIT                  | data ultima modifica: | 21/09/2011  | pag:      | 2/13  |
| ote di riservatezza: | riservato, ad uso in | terno di CIA          |             |           |       |

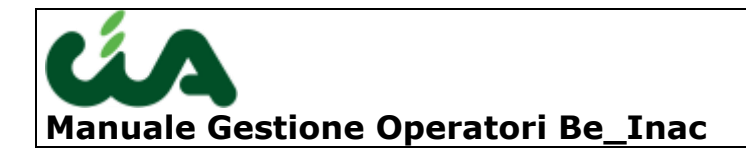

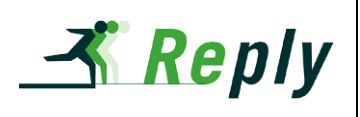

## Contenuti

Questo manuale è finalizzato ad una corretta operatività nella gestione base degli operatori.

Per gestione base degli operatori si intende la loro creazione e l'associazione delle visibilità e dei ruoli all'interno di una provincia.

Non è possibile cancellare un operatore in quanto verrebbero perse tutte le entità ad esso collegate.

Per configurazioni più avanzate, non descritte in questo documento, fare riferimento all'assistenza.

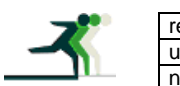

| edatto da:            | Francesco Meloni     | approvato da:         | APPROVATORE | versione: | Draft |
|-----------------------|----------------------|-----------------------|-------------|-----------|-------|
| unit:                 | CIT                  | data ultima modifica: | 21/09/2011  | pag:      | 3/13  |
| note di riservatezza: | riservato, ad uso in | terno di CIA          |             |           |       |

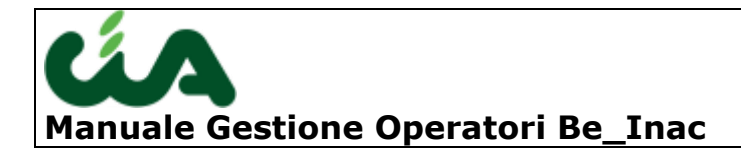

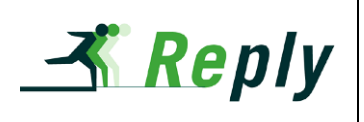

## Accesso alla funzionalità

Per accedere alla funzionalità di gestione degli operatori, infatti, sarà necessario collegarsi a be\_inac utilizzando delle credenziali di gestore del sistema.

| شم<br>م |                                                    |
|---------|----------------------------------------------------|
|         |                                                    |
|         |                                                    |
|         |                                                    |
|         | Login                                              |
|         | # username                                         |
|         | # password                                         |
|         | Variazione Password                                |
|         | riconoscimento automatico al prossimo login?       |
|         | Login                                              |
|         | Sei collegato al nodo: jappserverpre1.areait.local |
|         |                                                    |

Dopo essersi loggati correttamente si può accedere alla maschera di gestione degli operatori tramite la voce di menù **Gestione operatori**  $\rightarrow$  **Operatori** (freccia blu).

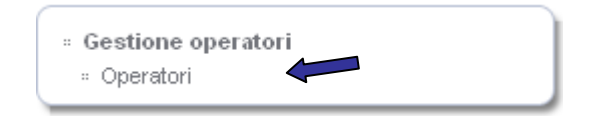

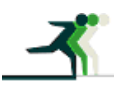

| redatto da:           | Francesco Meloni     | approvato da:         | APPROVATORE | versione: | Draft |
|-----------------------|----------------------|-----------------------|-------------|-----------|-------|
| unit:                 | CIT                  | data ultima modifica: | 21/09/2011  | pag:      | 4/13  |
| note di riservatezza: | riservato, ad uso ir | nterno di CIA         |             |           |       |

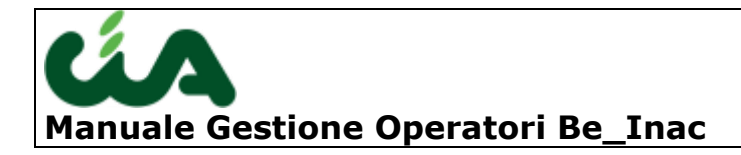

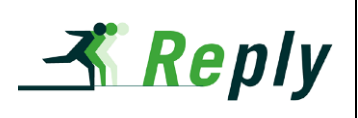

# Gestione operatori

Per inserire un nuovo operatore è necessario selezionare l'icona indicata dalla freccia verde nella seguente figura.

| . 0                 | Operatori      Operatori      Nessuna ricerca      P      P      P |                     |                   |                |                                  |                    |                |                 |                |               |                      |  |
|---------------------|--------------------------------------------------------------------|---------------------|-------------------|----------------|----------------------------------|--------------------|----------------|-----------------|----------------|---------------|----------------------|--|
|                     |                                                                    | Bloccato            | Cognome nome      | ↓ A            | Email                            | Provincia          |                | Operatore CAF   | Operatore INAC | Operatore ANP | Livello operatore    |  |
|                     |                                                                    | tutti 💌             |                   |                |                                  | tutti              | •              | tutti 💌         | tutti 💌        | tutti 💌       | tutti 💽              |  |
| •                   |                                                                    | Sì                  | ABBRUZZESE ROS    | SETTA          |                                  | COSENZA            |                | No              | Sì             | Sì            | responsabile di zona |  |
| Æ                   |                                                                    | Sì                  | ABRIGNANI GIACO   | MO             | TP.MARSALA@CIA.IT                | TRAPANI            |                | Sì              | Sì             |               | responsabile di zona |  |
| Æ                   |                                                                    | Sì                  | ACAMPORA MARI/    | A MICHELA      | mariamichela.acampor@alice.it    | NAPOLI             |                | Sì              |                |               | operatore            |  |
| <u>آگر</u>          |                                                                    | Sì                  | ACCOMO DANIELA    | V              | TORINO@CIA.IT                    | TORINO             |                | Sì              |                |               | operatore            |  |
| Æ                   |                                                                    | Sì                  | ADAMO MARGHER     | RITA           |                                  | MESSINA            |                | Sì              |                |               | operatore            |  |
| reco                | ord t                                                              | rovati: <b>1000</b> | di 1439 visualiz: | za 5 💌 righe   | tutti   <u>a b c d e f g h</u> i | iklmno             | p <u>qrstu</u> | IVWXYZ          |                | 🖲 🕙 pa        | agina 🚺 🔽 di 200 🕑 🕑 |  |
| :: C                | pera                                                               | atore: ABBR         | RUZZESE ROSETTA   |                |                                  |                    |                |                 |                |               | o 🦻 🖊 🥡              |  |
|                     |                                                                    | Opera               | atore             | Ruoli (7)      | Permanenze (5)                   |                    |                | Zone CAF (0)    | Υ              | Ze            | one INAC (1)         |  |
|                     |                                                                    | Cog                 | nome nome: ABBR   | UZZESE ROSETTA |                                  | Provincia: COSENZA |                |                 |                |               |                      |  |
|                     |                                                                    |                     | Email:            |                |                                  | Liv                | ello operatore | e: responsabile | di zona        |               |                      |  |
| Login: r.abbruzzese |                                                                    |                     |                   | C              | peratore ANF                     | ≥ Sì               |                |                 |                |               |                      |  |
|                     |                                                                    |                     | Logo: INAC        |                |                                  | C                  | peratore CAP   | F: No           |                |               |                      |  |
|                     |                                                                    |                     |                   |                |                                  | 0                  | peratore INAC  | : Sì            |                |               |                      |  |

Nella schermata che viene proposta devono essere impostati i dati richiesti, per convenzione il campo login viene valorizzato con la prima lettera del nome seguita dal punto e dal cognome, ciò non toglie che il login può essere cambiato in base alla presenza di un altro operatore con lo stesso login.

Il campo provincia deve essere popolato con la unica provincia che l'operatore può vedere (per restringere ulteriormente la visibilità all'interno della provincia o per un suo ampliamento fuori provincia (solo operatori nazionali) fare riferimento ai successivi paragrafi)

Il campo livello operatore è un campo obbligatorio e solo informativo che indica la responsabilità dell'operatore (operatore, responsabile di zona, responsabile provinciale, responsabile regionale, responsabile nazionale).

I 3 campi flag ANP, CAF e INAC indicano l'effettivo campo di lavoro dell'operatore.

| Informazioni anagrafiche                                                                                                    |                                 |            |  |  |  |  |  |
|----------------------------------------------------------------------------------------------------|---------------------------------|------------|--|--|--|--|--|
| Cognome* cogno                                                                                                    | ome Provincia?                  | Pg PERUGIA |  |  |  |  |  |
| Nome* nome                                                                                                    | Livello operatore*              | operatore  |  |  |  |  |  |
| Email mail@d                                                                                                    | Operatore ANP                   |            |  |  |  |  |  |
| Login* n.cogr                                                                                                    | nome Operatore CAF              |            |  |  |  |  |  |
| Logo Nessu                                                                                                    | suna selezione 🔹 Operatore INAC |            |  |  |  |  |  |
| Note                                                                                                    |                                 |            |  |  |  |  |  |
| Per gestire le zone INAC, le zone CAF e le permanenze associate all'operatore utilizzare le tab della pagina delle lista degli Operatori. |                                 |            |  |  |  |  |  |
|                                                                                                    |                                 |            |  |  |  |  |  |

Salva Salva e Nuovo Reset Annulla

|   | redatto da:           | Francesco Meloni     | approvato da:         | APPROVATORE | versione: | Draft |
|---|-----------------------|----------------------|-----------------------|-------------|-----------|-------|
|   | unit:                 | CIT                  | data ultima modifica: | 21/09/2011  | pag:      | 5/13  |
| - | note di riservatezza: | riservato, ad uso in | terno di CIA          |             |           |       |

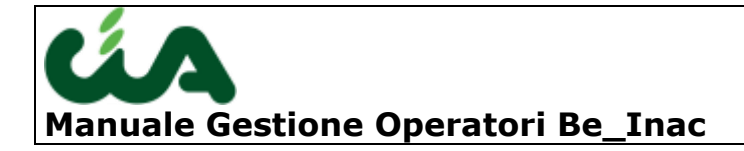

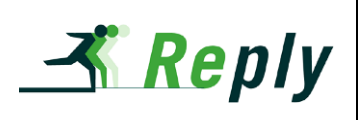

#### Gestione della password

Per settare la password la prima volta dopo aver creato l'operatore o per cambiarla si deve accedere alla funzionalità indicata dalla freccia blu dopo aver selezionato l'operatore su cui agire.

| □ Operatori<br>■ □   🖙 \$ੋ, \$ |                                                    |                      |                                |                                  |                                         |            |                  |                | •         | Nessuna r  | icerca 💽 屎 🗩         |
|--------------------------------|----------------------------------------------------|----------------------|--------------------------------|----------------------------------|-----------------------------------------|------------|------------------|----------------|-----------|------------|----------------------|
|                                |                                                    | Bloccato             | Cognome nome 12                | Email                            | Provincia                               |            | Operatore CAF    | Operatore INAC | Оре       | ratore ANP | Livello operatore    |
|                                |                                                    | tutti 💌              |                                |                                  | tutti                                   | -          | tutti 💌          | 🛛 tutti 🖃      | tutt      | •          | tutti 💌              |
| 0                              |                                                    | Sì                   | ABBRUZZESE ROSETTA             |                                  | COSENZA                                 |            | No               | Sì             |           | Sì         | responsabile di zona |
| jā.                            |                                                    | Sì                   | ABRIGNANI GIACOMO              | TP.MARSALA@CIA.IT                | TRAPANI                                 |            | Sì               | Sì             |           |            | responsabile di zona |
| jā.                            |                                                    | Sì                   | ACAMPORA MARIA MICHELA         | mariamichela.acampor@alice.it    | NAPOLI                                  |            | Sì               |                |           |            | operatore            |
| jā.                            |                                                    | Sì                   | ACCOMO DANIELA                 | TORINO@CIA.IT                    | TORINO                                  |            | Sì               |                |           |            | operatore            |
| jā.                            |                                                    | Sì                   | ADAMO MARGHERITA               |                                  | MESSINA                                 |            | Sì               |                |           |            | operatore            |
| re                             | cord t                                             | rovati: <b>100</b> 0 | 0 di 1439 visualizza 5 💌 righe | tutti   <u>a b c d e f g h i</u> | iklmnoparst                             | <u>t u</u> | υ <u>ω</u> χχζ 🕻 |                |           | 🖲 🛈 pa     | ıgina 🚺 💌 di 200 🕑 🖲 |
|                                | Oper                                               | atore: ABBI          | RUZZESE ROSETTA                |                                  |                                         |            |                  |                | 10<br>*** |            | 8 🧐 🖊 🥤              |
| (                              |                                                    | Opera                | atore Ruoli (7)                | Permanenze (5)                   |                                         |            | Zone CAF (0)     |                |           | Za         | ne INAC (1)          |
|                                |                                                    | Cog                  | gnome nome: ABBRUZZESE ROSETTA |                                  | Provin                                  | icia       | COSENZA          |                |           |            |                      |
| Email:                         |                                                    |                      | Email:                         |                                  | Livello operatore: responsabile di zona |            |                  |                |           |            |                      |
|                                |                                                    |                      | Login: r.abbruzzese            |                                  | Operatore A                             | NP         | Sì               |                |           |            |                      |
| Logo: INAC                     |                                                    |                      |                                |                                  | Operatore CAF: No                       |            |                  |                |           |            |                      |
|                                |                                                    |                      |                                |                                  | Operatore IN/                           | AC         | Sì               |                |           |            |                      |
|                                | Logo: INAC Operatore CAF: No<br>Operatore INAC: Sì |                      |                                |                                  |                                         |            |                  |                |           |            |                      |

La schermata che segue consente di cambiare la password e di abilitare l'operatore se questo è disabilitato, cioè non ha fatto login nell'applicazione negli ultimi 6 mesi.

Account: Modifica password

| La password può contene<br>Password suggerita: 6B3M | re solo lettere e numeri.<br>5E4F |
|-----------------------------------------------------|-----------------------------------|
| Nuova password*                                     | •••••                             |
| Conferma password*                                  |                                   |
| Scad. imm. password                                 |                                   |
| Sblocca utente                                      |                                   |
|                                                     |                                   |
| Cambia password Ann                                 | ulla                              |

Il campo scadenza immediata password obbliga l'operatore a cambiare la password al primo login e l'opzione sblocca utente consente di riabilitare l'operatore (opzione presente solo per gli operatori bloccati).

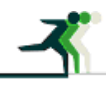

| redatto da:           | Francesco Meloni     | approvato da:         | APPROVATORE | versione: | Draft |
|-----------------------|----------------------|-----------------------|-------------|-----------|-------|
| unit:                 | CIT                  | data ultima modifica: | 21/09/2011  | pag:      | 6/13  |
| note di riservatezza: | riservato, ad uso in | terno di CIA          |             |           |       |

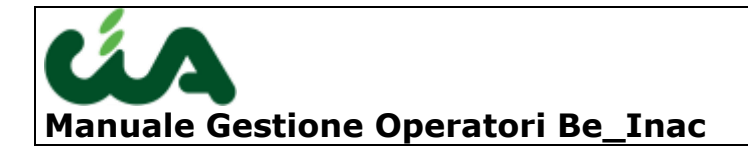

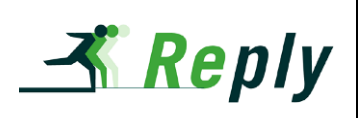

#### Gestione visibilità operatore

Per restringere la visibilità dell'operatore solo ad alcune permanenze della provincia si deve accedere al tab permanenze del suo dettaglio (freccia blu della figura seguente)

| Bloccato                                                                                            | Email          | Provincia | Operatore CAF Operatore I |         | Operatore | eratore ANP Livello operatore |            |  |
|----------------------------------------------------------------------------------------------------|----------------|-----------|---------------------------|---------|-----------|-------------------------------|------------|--|
| tutti 💌                                                                                             |                | tutti 💌   | tutti 💌                   | tutti 💽 | tutti 📕   | 💌 tutti                       | •          |  |
| O No MELONI FRANCESCO                                                                               | FMELONI@CIA.IT | PERUGIA   | No                        | Sì      | lo        | operatore                     |            |  |
| record trovati: 1 visualizza 25 🔽 righe tutti   a b c d e f g h i i k ! m n o p g r s t u v w x y z |                |           |                           |         |           |                               | 🛾 di 1 🕑 🕑 |  |
| I Operatore: MELONI FRANCESCO                                                                       |                |           |                           |         |           |                               |            |  |
| Operatore Ruoli (38)                                                                                | Permanenze (1) | Z         | one CAF (0)               |         |           | Zone INAC (8)                 |            |  |
| Codice Descrizione                                                                                  |                | Provincia |                           |         |           |                               |            |  |
|                                                                                                    |                | tutti     |                           |         |           |                               | -          |  |
| 📠 🗖 1005402100 BASTARDO                                                                             |                | PERUGIA   |                           |         |           |                               |            |  |

Per abbinare delle nuove permanenze all'operatore basta selezionare l'icona indicata dalla freccia verde e selezionare le permanenze all'interno dell'unica provincia in cui l'operatore è abilitato.

|                                                               | ermanenze: Sele: | Nessuna ricerca 🛛 🔽 💯 |           |   |  |
|---------------------------------------------------------------|------------------|-----------------------|-----------|---|--|
|                                                               | 🔲 🖆 😂            | P &                   |           |   |  |
|                                                               | Codice           | Descrizione 🛓         | Provincia |   |  |
|                                                               |                  |                       | tutti     | ~ |  |
|                                                               | 1807801700       | BISIGNANO             | COSENZA   |   |  |
|                                                               | 1807803300       | CASTROVILLARI         | COSENZA   |   |  |
|                                                               | 1807804000       | CETRARO               | COSENZA   |   |  |
|                                                               | 1807804100       | CIVITA                | COSENZA   |   |  |
|                                                               | 1807899999       | COSENZA DEFAULT       | COSENZA   |   |  |
|                                                               | 1807806600       | LATTARICO             | COSENZA   |   |  |
|                                                               | 1807810200       | RENDE                 | COSENZA   |   |  |
|                                                               | 1807813100       | SANT'AGATA DI ESARO   | COSENZA   |   |  |
|                                                               | 1807814600       | TERRANOVA DA SIBARI   | COSENZA   |   |  |
|                                                               | 1807815000       | TREBISACCE            | COSENZA   |   |  |
|                                                               | 1807815400       | VILLAPIANA            | COSENZA   |   |  |
| record trovati: 11 visualizza 🗤 righe 🛞 🕙 pagina 🔳 👽 di 1 🕑 🕑 |                  |                       |           |   |  |

Seleziona Annulla

Per eliminare delle permanenze associate all'operatore basta selezionarle ed utilizzare l'icona indicata dalla freccia rossa.

Le permanenze hanno la funzione di consentire all'operatore di vedere un anagrafica e le entità ad esso collegate (es. red o pratiche), a condizione di avere i relativi ruoli.

La permanenza viene anche utilizzata nel momento in cui si creano nuove anagrafiche per cui è necessario che un operatore abbia almeno una permanenza associata.

Per allargare la visibilità dell'operatore all'intera provincia o all'intero sistema esiste un'altra possibilità che verrà indicata nella sezione della gestione dei ruoli.

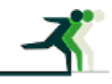

| redatto da:                                            | Francesco Meloni | approvato da:         | APPROVATORE | versione: | Draft |
|--------------------------------------------------------|------------------|-----------------------|-------------|-----------|-------|
| unit:                                                  | CIT              | data ultima modifica: | 21/09/2011  | pag:      | 7/13  |
| note di riservatezza: riservato, ad uso interno di CIA |                  |                       |             |           |       |

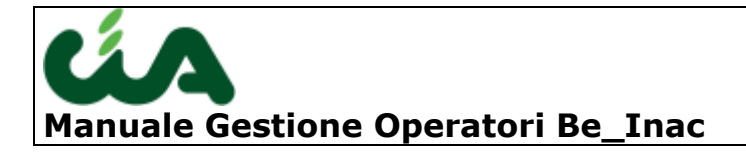

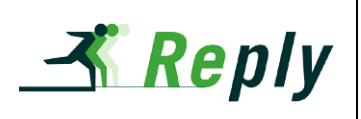

#### Gestione zone CAF

Il tab zone CAF sarà visualizzato e gestibile solo dagli operatori amministratori CAF.

Per l'attività nelle zone CAF (es. creazione/gestione RED o ISEE) è necessario abbinare all'operatore una o più zone CAF all'interno della sua provincia di riferimento, per fare ciò si deve accedere al tab Zone CAF del suo dettaglio, indicato dalla freccia blu.

| Operatore: ABBRUZZESE ROSETTA     Operatore: ABBRUZZESE ROSETTA                                                                                                    | 4         |       |             |              | R.S. | Nessuna ricerca 💌 💷 🖓   |
|----------------------------------------------------------------------------------------------------|-----------|-------|-------------|--------------|------|-------------------------|
| Operatore                                                                                                    | Ruoli (7) | Perma | anenze (5)  | Zone CAF (0) | ) –  | Zone INAC (1)           |
| Codice CAF       Image: Codice CAF       Image: Codic |           |       | Descrizione |              |      |                         |
| record trovati: 0 visualizza tutti 💌                                                                                                    | 1 righe   |       |             |              |      | 🕫 🕙 pagina 📘 🗖 di 1 🕑 🕑 |

Con l'icona indicata dalla freccia verde è possibile abbinare nuove zone CAF all'operatore e con l'icona rossa è possibile toglierle dopo averle selezionate. Anche in questo caso è possibile abbinare all'operatore solo zone all'interno della sua provincia di riferimento.

#### **Gestione zone INAC**

Il tab zone INAC sarà visualizzato e gestibile solo dagli operatori amministratori INAC.

Per l'attività nelle zone INAC (es. creazione/gestione pratiche) è necessario abbinare all'operatore una o più zone INAC all'interno della sua provincia di riferimento, per fare ciò si deve accedere al tab Zone INAC del suo dettaglio, indicato dalla freccia blu.

| Operatore: ABBRUZZESE ROSETTA              |             |                |    | S -        | Nessuna ricerca 💌 屎 🗩 |  |  |
|--------------------------------------------|-------------|----------------|----|------------|-----------------------|--|--|
| Operatore                                  | tuoli (7)   | Permanenze (5) | Zo | ne CAF (0) | Zone INAC (1)         |  |  |
| Codice                                     | Descrizione | 3              |    | Provincia  |                       |  |  |
|                                            |             |                |    | tutti      | •                     |  |  |
| 🙇 🗖 1807806                                | Sede ZONAL  | E ROSSANO      |    | COSENZA    |                       |  |  |
| record trovati: 1 visualizza tutti 🔽 riche |             |                |    |            |                       |  |  |

Con l'icona indicata dalla freccia verde è possibile abbinare nuove zone INAC all'operatore e con l'icona rossa è possibile toglierle dopo averle selezionate. Anche in questo caso è possibile abbinare all'operatore solo zone all'interno della sua provincia di riferimento.

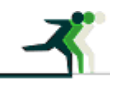

| redatto da:                                            | Francesco Meloni | approvato da:         | APPROVATORE | versione: | Draft |
|--------------------------------------------------------|------------------|-----------------------|-------------|-----------|-------|
| unit:                                                  | CIT              | data ultima modifica: | 21/09/2011  | pag:      | 8/13  |
| note di riservatezza: riservato, ad uso interno di CIA |                  |                       |             |           |       |

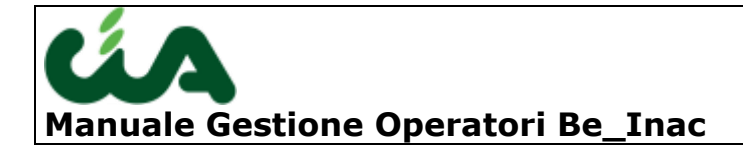

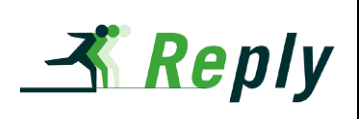

#### Gestione dei ruoli

Per gestire i ruoli dell'operatore è necessario accedere al tab dei ruoli (indicato dalla freccia blu) dove sarà possibile associare i ruoli all'operatore in base al tipo visibile dall'amministratore (es. un amministratore CAF potrà associare solo ruoli comuni a tutti come la gestione anagrafiche e ruoli specifici della gestione CAF come la gestione RED ed ISEE). Per aggiungere i ruoli si dovrà associare l'icona indicata dalla freccia verde e per toglierli, dopo averli selezionati, si dovrà utilizzare l'icona indicata dalla freccia rossa.

| Bloccato                                                                                                    | Email                                       | Provincia     | Operatore CAF | Operatore INAC | Operatore ANP Livello operatore |
|----------------------------------------------------------------------------------------------------|---------------------------------------------|---------------|---------------|----------------|---------------------------------|
| tutti 🗨                                                                                                    | [                                           | tutti 💽       | tutti 💽       | tutti          | tutti 💽 tutti 💽                 |
| I No MELONI FRANCESCO                                                                                                  | FMELONI@CIA.IT                              | ERUGIA        | No            | Sì             | No operatore                    |
| record trovati: 1 visualizza 25 💌 righe                                                                                | tutti   <u>a b c d e f q h i j k l m</u>    | nopqrstuvwxyz | $\sim$        |                | 🤫 🕙 pagina 📘 🖬 di 1 🕑 🕅         |
| Coperatore: MELONI FRANCESCO  Coperatore: MELONI FRANCESCO  Coperatore: MELONI FRANCESCO  Coperatore: MELONI FRANCESCO |                                             |               |               | A B F          | Nessuna ricerca 💽 👰 🖗           |
| Operatore Ruoli (38)                                                                                                   | Permanenze (1)                              | Z             | one CAF (0)   | <u> </u>       | Zone INAC (8)                   |
| Descrizione                                                                                                    | Codcie                                      |               | Tipo ruolo    |                |                                 |
|                                                                                                    |                                             |               | tutti         |                |                                 |
| 🚿 🗖 Tabella A-B-C-D Zona                                                                                               | pratiche.stat.tab_a_b_c_d.zona.new          |               | P             |                |                                 |
| 🚿 🗖 Menu statistica monitoraggio provinciale                                                                           | pratiche.stat.monitoraggio.provinciale.menu |               | P             |                |                                 |
| 🚿 🗖 Menu statistica monitoraggio zonale                                                                                | pratiche.stat.monitoraggio.zonale.menu      |               | P             |                |                                 |
| 慮 🗖 Menu statistica monitoraggio regionale                                                                             | pratiche.stat.monitoraggio.regionale.menu   |               | P             |                |                                 |
| 慮 🗖 Menu statistica monitoraggio nazionale                                                                             | pratiche.stat.monitoraggio.nazionale.menu   |               | P             |                |                                 |
| 慮 🗖 Inserimento, modifica e cancellazione moduli (Provinciali)                                                         | modulistica.edit.moduli                     |               | P             |                |                                 |
| 🚿 🗖 Gestione operatori                                                                                                 | permanenza.vis.operatori                    |               | S             |                |                                 |
| 📠 🗖 Inserimento, modifica e cancellazione entità nazionali                                                             | permanenza.edit.entita_nazionali            |               | s             |                |                                 |
| 📠 🗖 Inserimento, modifica e cancellazione moduli (Nazionali)                                                           | modulistica.edit.moduli_naz                 |               | P             |                |                                 |
| 📠 🔲 Modifica e cancellazione moduli fissi                                                                              | modulistica.edit.moduli_fissi               |               | P             |                |                                 |

I ruoli assegnabili agli operatori sono divisi in 5 categorie:

- 1. Sistema, sono ruoli assegnabili sono dagli amministratori del sistema e che consentono di gestire il sistema, l'accesso al catalogo e la configurazione degli amministratori delle varie applicazioni;
- 2. Tutti, sono ruoli assegnabili a tutti gli operatori in quanto riguardano attività riferite a tutte le applicazioni (es. gestione anagrafiche);

| 1 E | permanenza.vis.link_esterni     | Visualizzazione link esterni                                | Т |
|-----|---------------------------------|-------------------------------------------------------------|---|
| i E | permanenza.visibilita.regione   | Visibilità a livello di regione                             | Т |
| i E | permanenza.visibilita.provincia | Visibilità a livello di provincia                           | Т |
| 1   | permanenza.visibilita.globale   | Visibilità globale                                          | Т |
| 1   | individuo.vis.nuclei            | Visualizzazione nuclei cd-cm / ArtCom                       | Т |
| 1   | individuo.vis.individui         | Visualizzazione anagrafiche                                 | Т |
| 1 E | individuo.edit.nuclei           | Inserimento, modifica e cancellazione nuclei cd-cm / ArtCom | Т |
| 1   | individuo.edit.individui        | Inserimento, modifica e cancellazione anagrafiche           | Т |
| 1 E | individuo.check_nucleo          | Controllo nuclei                                            | Т |
| 1   | redditi.edit.dati_reddituali    | Inserimento, modifica e cancellazione dati reddituali       | Т |
| 1   | redditi.vis.dat_reddituali      | Visualizzazione dati reddituali                             | Т |

#### 3. ANP, sono ruoli assegnabili dagli amministratori dell'applicazione ANP;

| 🔲 pensioni.edit.anp | Cource | Inserimento, modifica e cancellazione ANP | A |
|---------------------|--------|-------------------------------------------|---|
| pensioni.vis.anp    |        | Visualizzazione ANP                       | A |

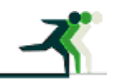

| redatto da:           | Francesco Meloni                                     | approvato da:         | APPROVATORE | versione: | Draft |
|-----------------------|------------------------------------------------------|-----------------------|-------------|-----------|-------|
| unit:                 | CIT                                                  | data ultima modifica: | 21/09/2011  | pag:      | 9/13  |
| note di riservatezza: | te di riservatezza: riservato, ad uso interno di CIA |                       |             |           |       |

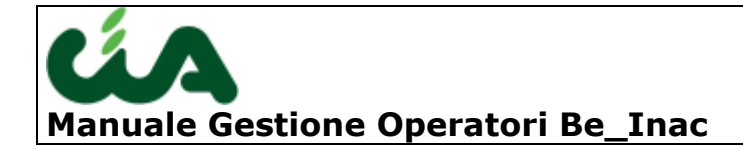

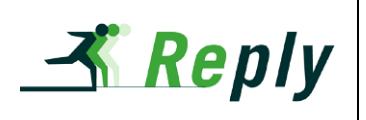

4. CAF, sono i ruoli assegnabili dagli amministratori dell'applicazione CAF;

| red.gestione.invio_telematico_simulato | File per diagnosi telematico RED                                                                                                    | С                                                                                                    |
|----------------------------------------|----------------------------------------------------------------------------------------------------|----------------------------------------------------------------------------------------------------|
| red.stat.red                           | Statistiche RED                                                                                                    | С                                                                                                    |
| red.vis.red                            | Visualizzazione RED                                                                                                    | С                                                                                                    |
| caf.new.messaggio                      | Creazione messaggi                                                                                                    | С                                                                                                    |
| caf.vis.messaggio                      | Visualizzazione messaggi                                                                                                    | С                                                                                                    |
| isee.edit.isee                         | Inserimento, modifica e cancellazione ISEE/ISEU/Ticket/Bones GAS/Bonus Energia                                                                                                    | С                                                                                                    |
| isee.gestione.invio_telematico         | Gestione invio telematico ISEE                                                                                                    | С                                                                                                    |
| isee.gestione.invio_telematico_be      | Gestione invio telematico Bonus Energia                                                                                                    | С                                                                                                    |
| isee.gestione.invio_telematico_bg      | Gestione invio telematico Bonus GAS                                                                                                    | С                                                                                                    |
| isee.vis.isee                          | Visualizzazione ISEE                                                                                                    | С                                                                                                    |
| red.gestione.invio_telematico          | Gestione invio telematico RED                                                                                                    | С                                                                                                    |
| red.edit.red                           | Inserimento, modifica e cancellazione RED                                                                                                    | С                                                                                                    |
| red.gestione.campagna                  | Creazione campagne RED                                                                                                    | С                                                                                                    |
|                                        | red.gestione.invio_telematico_sinulato<br>red.stat.red<br>red.vis.red<br>caf.new.messaggio<br>caf.vis.messaggio<br>isee.edit.isee<br>isee.gestione.invio_telematico<br>isee.gestione.invio_telematico_be<br>isee.gestione.invio_telematico_bg<br>isee.vis.isee<br>red.gestione.invio_telematico<br>red.gestione.invio_telematico | red gestione.invio_telematico_simulatoFile per diagnosi telematico REDred.stat.redStatistiche REDred.vis.redVisualizzazione REDcaf.new.messaggioCreazione messaggicaf.vis.messaggioVisualizzazione messaggiisee.edit.iseeInserimento, modifica e cancellazione ISEE/ISEU/Ticket/Bones GAS/Bonus Energiaisee.gestione.invio_telematico_beGestione invio telematico Bonus Energiaisee.gestione.invio_telematico_bgGestione invio telematico Bonus GASisee.vis.iseeVisualizzazione ISEEred.gestione.invio_telematicoGestione invio telematico REDred.gestione.invio_telematicoGestione invio telematico Bonus GASisee.vis.iseeVisualizzazione ISEEred.gestione.invio_telematicoGestione invio telematico REDred.gestione.invio_telematicoGestione invio telematico REDred.gestione.invoa_telematicoGestione invio telematico REDred.gestione.campagnaCreazione campagne RED |

5. Patronato, sono i ruoli assegnabili dagli amministratori dell'applicazione del patronato;

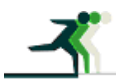

| redatto da:           | Francesco Meloni                | approvato da:         | APPROVATORE | versione: | Draft |
|-----------------------|---------------------------------|-----------------------|-------------|-----------|-------|
| unit:                 | CIT                             | data ultima modifica: | 21/09/2011  | pag:      | 10/13 |
| note di riservatezza: | iservato, ad uso interno di CIA |                       |             |           |       |

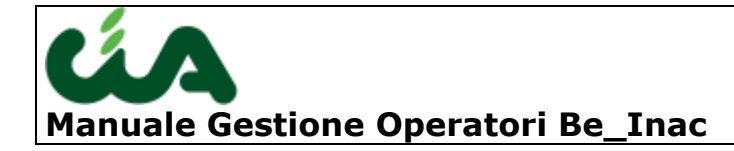

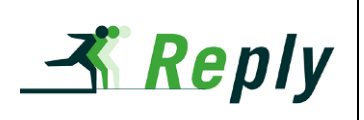

|           | pratiche.stat.tab_a.riapertura     | Riapertura attività statisticabile tabella A               | Р |
|-----------|------------------------------------|------------------------------------------------------------|---|
|           | pratiche.stat.tab_a.zona           | Tabella A Zona                                             | Р |
|           | pratiche.stat.tab_b                | Gestione dati consolidati per Tabella B                    | Р |
|           | pratiche.stat.tab_b.chiusura       | Emissione definitiva attività statisticabile tabella B     | Р |
|           | pratiche.stat.tab_b.nazione        | Tabella B Nazione                                          | Р |
|           | pratiche.stat.tab_b.provincia      | Tabella B Provincia                                        | Р |
|           | pratiche.stat.tab_a.provincia      | Tabella A Provincia                                        | Р |
|           | pratiche.stat.tab_a.regione        | Tabella A Regione                                          | Р |
|           | pratiche.stat.tab_b.regione        | Tabella B Regione                                          | Р |
|           | pratiche.stat.tab_b.riapertura     | Riapertura attività statisticabile tabella B               | Р |
|           | pratiche.stat.tab_b.zona           | Tabella B Zona                                             | Р |
|           | pratiche.stat.tab_d                | Statistiche Tabella D                                      | Р |
|           | pratiche.vis.pratiche              | Visualizzazione pratiche INAC                              | Р |
|           | dirittomisura.gestione             | Gestione diritto misura                                    | Р |
|           | disoccupazione.gestione            | Gestione dati disoccupazione                               | Р |
|           | disoccupazione.invio               | Gestione invio telematico disoccupazione                   | Р |
|           | individuo.importa.infortuni        | Importa Infortuni                                          | Р |
|           | individuo.importa.rendite          | Importa Rendite                                            | Р |
|           | individuo.indennizzo               | Indennizzo                                                 | Р |
|           | individuo.infortunio               | Infortunio                                                 | Р |
|           | individuo.rendita                  | Rendita                                                    | Р |
|           | modulistica.edit.moduli            | Inserimento, modifica e cancellazione moduli (Provinciali) | Р |
|           | modulistica.edit.moduli_fissi      | Modifica e cancellazione moduli fissi                      | Р |
|           | modulistica.edit.moduli_naz        | Inserimento, modifica e cancellazione moduli (Nazionali)   | Р |
|           | modulistica.edit.parametri         | Inserimento, modifica e cancellazione parametri            | P |
|           | modulistica.vis.moduli             | Visualizzazione moduli                                     | P |
|           | modulistica.vis.parametri          | Visualizzazione parametri                                  | Р |
|           | pensioni.edit.pensioni             | Inserimento, modifica e cancellazione pensioni             | Р |
|           | pensioni.vis.pensioni              | Visualizzazione pensioni                                   | P |
|           | pratiche.automatismo_modulo_delega | Automatismo modulo delega                                  | Р |
|           | pratiche.edit.pratiche             | Inserimento, modifica e cancellazione pratiche INAC        | Р |
|           | pratiche.reg.apertura              | Stampa registro apertura                                   | P |
|           | pratiche.reg.chiusura              | Stampa registro chiusura                                   | P |
| $\square$ | pratiche.stat.consolidati.tab_a    | Gestione dati consolidati per Tabella A                    | Р |

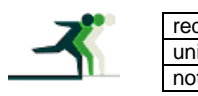

| datto da:            | Francesco Meloni                 | approvato da:         | APPROVATORE | versione: | Draft |  |
|----------------------|----------------------------------|-----------------------|-------------|-----------|-------|--|
| nit:                 | CIT                              | data ultima modifica: | 21/09/2011  | pag:      | 11/13 |  |
| ote di riservatezza: | riservato, ad uso interno di CIA |                       |             |           |       |  |

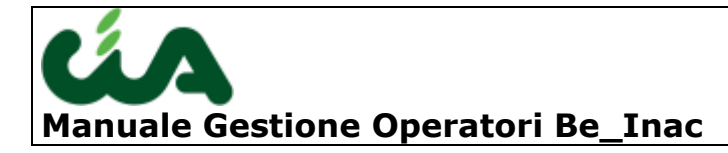

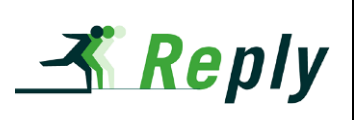

|  | pratiche.stat.consolidati.tab_b             | Gestione dati consolidati per Tabella B                | Р |
|--|---------------------------------------------|--------------------------------------------------------|---|
|  | pratiche.stat.dati.riapertura               | Gestione emissioni definitive statistiche              | Р |
|  | pratiche.stat.dati.riepilogo                | Controllo dati consolidati vecchio decreto             | Р |
|  | pratiche.stat.dati.tab_c                    | Gestione Tabella Organizzativa                         | Р |
|  | pratiche.stat.fasi                          | Statistiche sulle Fasi                                 | Р |
|  | pratiche.stat.monitoraggio.nazionale.menu   | Menu statistica monitoraggio nazionale                 | Р |
|  | pratiche.stat.monitoraggio.provinciale.menu | Menu statistica monitoraggio provinciale               | Р |
|  | pratiche.stat.monitoraggio.regionale.menu   | Menu statistica monitoraggio regionale                 | Р |
|  | pratiche.stat.monitoraggio.zonale.menu      | Menu statistica monitoraggio zonale                    | Р |
|  | pratiche.stat.tab_a                         | Gestione dati consolidati per Tabella A                | Р |
|  | pratiche.stat.tab_a_b_c_d.nazione.new       | Tabella A-B-C-D Nazione                                | Р |
|  | pratiche.stat.tab_a_b_c_d.provincia.new     | Tabella A-B-C-D Provincia                              | Р |
|  | pratiche.stat.tab_a_b_c_d.regione.new       | Tabella A-B-C-D Regione                                | Р |
|  | pratiche.stat.tab_a_b_c_d.zona.new          | Tabella A-B-C-D Zona                                   | Р |
|  | pratiche.stat.tab_a.chiusura                | Emissione definitiva attività statisticabile tabella A | Р |
|  | pratiche.stat.tab_a.nazione                 | Tabella A Nazione                                      | Р |
|  |                                             |                                                        |   |

Per consentire ad un operatore di gestire altri operatori e cambiare la password devono essergli associati i seguenti ruoli disponibili solo a chi già li possiede (es. un gestore ANP non può modificare i ruoli CAF):

- "Responsabile catalogo ANP permanenza.vis.operatori\_anp" consente di abilitare un operatore con flag ANP alla gestione dei ruoli di ANP e dei ruoli disponibili comuni a tutti i tipi operatori;
- "Responsabile catalogo CAF permanenza.vis.operatori\_caf" consente di abilitare un operatore con flag CAF alla gestione dei ruoli di CAF e dei ruoli disponibili comuni a tutti i tipi operatori;
- "Responsabile catalogo INAC permanenza.vis.operatori\_inac" consente di abilitare un operatore con flag INAC alla gestione dei ruoli di INAC e dei ruoli disponibili comuni a tutti i tipi operatori;
- "Abilitazione cambio password operatori ANP paging.access\_to\_user\_change\_pwd" consente di cambiare la password agli operatori con il flag ANP;
- "Abilitazione cambio password operatori CAF paging.access\_to\_user\_change\_pwd" consente di cambiare la password agli operatori con il flag CAF;
- "Abilitazione cambio password operatori INAC paging.access\_to\_user\_change\_pwd" consente di cambiare la password agli operatori con il flag INAC.

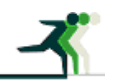

| redatto da:           | Francesco Meloni                 | approvato da:         | APPROVATORE | versione: | Draft |
|-----------------------|----------------------------------|-----------------------|-------------|-----------|-------|
| unit:                 | CIT                              | data ultima modifica: | 21/09/2011  | pag:      | 12/13 |
| note di riservatezza: | riservato, ad uso interno di CIA |                       |             |           |       |

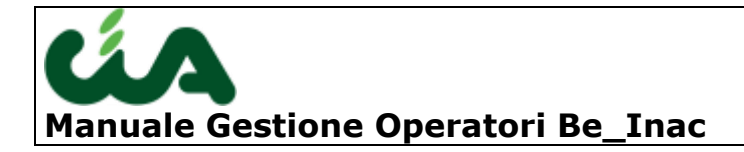

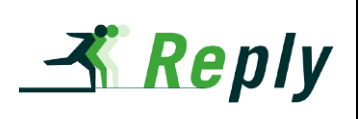

### Disabilitare gli operatori

Per disabilitare un operatore ed impedirgli l'accesso al sistema basta utilizzare l'icona indicata dalla freccia blu nella figura che segue. Per riabilitarlo basta premere l'icona alternativa indicata dalla freccia verde.

| ≕ Operatori<br>  🚰 SI⊋ SI≏           |                                     |                                    |                              | Ness<br>melor | una ricerca<br>ni | ~        | ₽ <u>&amp;</u><br>₽ <u>&amp;</u> |
|--------------------------------------|-------------------------------------|------------------------------------|------------------------------|---------------|-------------------|----------|----------------------------------|
| Bloccato Cognome nome 12             | Email                               |                                    | Tipo operatore               | P             | ovincia           |          |                                  |
| tutti 💌                              |                                     |                                    | tutti                        | 💌 h           | utti              |          | ~                                |
| No MELONI FRANCESCO                  |                                     |                                    | Resp. prov. INAC Statistiche | V             | ENEZIA            |          |                                  |
| record trovati: 1 visualizza 5 vighe | utti   <u>a b c d e f g h i i</u> j | <u>k l m n o p q r s t u v w x</u> | ΥZ                           |               | pagina            | 1 💌 di 1 | ()<br>()                         |
| Operatore: MELONI FRANCESCO          |                                     |                                    | 8                            | 8             |                   | 2        | V                                |
| Operatore Permanenzo                 | : (0)                               | Zone CAF (0)                       | 1                            | 1             | Zone INAC (0)     |          |                                  |
| Cognome nome: MELONI FRANCESCO       |                                     | Provincia: VE                      |                              |               |                   |          |                                  |
| Email:                               |                                     | Tipo operatore: Re                 | sp. prov. INAC Statistiche   |               |                   |          |                                  |
| Login: fmeloni                       |                                     | Logo:                              |                              |               |                   |          |                                  |

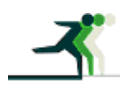

| redatto da:           | Francesco Meloni                 | approvato da:         | APPROVATORE | versione: | Draft |
|-----------------------|----------------------------------|-----------------------|-------------|-----------|-------|
| unit:                 | CIT                              | data ultima modifica: | 21/09/2011  | pag:      | 13/13 |
| note di riservatezza: | riservato, ad uso interno di CIA |                       |             |           |       |